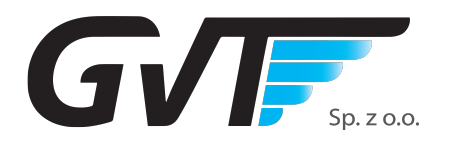

## Konfiguracja routera TP-Link Archer C2

Zaloguj się do strony konfiguracyjnej routera. Na komputerze albo laptopie podłączonym do routera należy otworzyć przeglądarkę internetową i na górze w pasku adresowym wpisać stronę "192.186.0.1".

Domyślne dane do logowania to "admin" jako login i "admin" jako hasło. Ewentualnie router może poprosić o nadanie nowych danych do logowania (przy pierwszym uruchomieniu). Po zalogowaniu się do routera wybieramy zakładkę "Quick Setup" i w pierwszym oknie wybieramy strefę czasową i klikamy "Next":

| Ptp-link      | Quick       | Setup Ba      | asic Advanced                |                    |                   | Contemporation Contemporation Contemporatio Contemporation Contemporation Contemporation Contemp | 兴<br>Rebox |
|---------------|-------------|---------------|------------------------------|--------------------|-------------------|----------------------------------------------------------------------------------------------------|------------|
| e-<br>Time Zc | Internet Co | nnection Type | Wireless Se                  | ettings<br>Summary | TP-Link Cloud Ser | vice                                                                                                    |            |
| Time          | Zone:       | (GMT+01:00) B | erlin, Stockholm, Rome, Berr | n, Brussels 🛛 🔻    |                   |                                                                                                    |            |
|               |             |               |                              | Exit               | Next              |                                                                                                    |            |

|          |                                        | ybierui             | ng Dynamic i                     | P TRIRUING NEXT.                         |
|----------|----------------------------------------|---------------------|----------------------------------|------------------------------------------|
| Ptp-link | Quick Setup                            | Basic               | Advanced                         | الج کی<br>Logout Reb                     |
|          | Internet Connection T                  | ype                 | Wireless Settings                | TP-Link Cloud Service                    |
|          | Time Zone                              | •                   | s                                |                                          |
|          | Select your connection type. If y      | ou're not sure, ple | ase click Auto Detect.           |                                          |
|          | Auto Detect                            |                     |                                  |                                          |
|          | Dynamic IP                             |                     |                                  |                                          |
|          | For Cable/DSL/Broadband c<br>Static IP | onnection which m   | akes your computer immediately o | nline without any setting or signing-in. |
|          | O PPPoE                                |                     |                                  |                                          |
|          | ⊖ L2TP                                 |                     |                                  |                                          |
|          | O PPTP                                 |                     |                                  |                                          |
|          |                                        |                     |                                  |                                          |

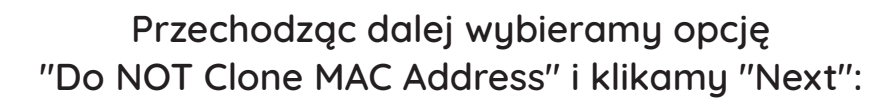

4

|        | Quick Setup                                                                       | Dasic Auval                                          | iceu                                         | Logon                 |  |
|--------|-----------------------------------------------------------------------------------|------------------------------------------------------|----------------------------------------------|-----------------------|--|
|        | Internet Connection Type                                                          | Wirel                                                | ess Settings                                 | TP-Link Cloud Service |  |
| Tim    | e Zone                                                                            | -                                                    | Summary                                      | 0                     |  |
| I      | If your ISP only allows Internet access<br>primary computer. If you are not sure, | to a specific MAC address<br>select Do NOT clone MAC | , you need to clone the MAC addr<br>Address. | ess of the            |  |
|        | Do NOT Clone MAC Address                                                          |                                                      |                                              |                       |  |
|        | <ul> <li>Clone Current Computer MAC Add</li> </ul>                                | ress                                                 |                                              |                       |  |
| n<br>r | Note: If you select Clone MAC Address<br>registered with your ISP.                | , you need to clone the or                           | iginal computer's MAC address th             | at is                 |  |
|        |                                                                                   |                                                      | Back                                         | Next                  |  |

W następnym kroku "Wireless Settings" możemy ustawić nazwę oraz hasła do sieci WiFi lub zostawić je domyśle. Ważne, aby nazwa sieci 2.4GHz i 5GHz różniły się od siebie. Po ustawieniu klikamy "Next":

GVF Sp. z o.o.

6

| Time Zone     Summary       2.4GHz Wireless:     Image: Enable Wireless Radio       Network Name (SSTD):     The link: 592D |  |
|----------------------------------------------------------------------------------------------------|--|
| 2.4GHz Wireless: C Enable Wireless Radio                                                                                    |  |
| Network Name (CSTD): TB-Liek SO2D UIde SSTD                                                                                 |  |
| Industry Halle (2010).                                                                                                    |  |
| Password: password                                                                                                    |  |
| 5GHz Wireless: 🕑 Enable Wireless Radio                                                                                      |  |
| Network Name (SSID): TP-Link_593D_SG Hide SSID                                                                              |  |
| Password: password                                                                                                    |  |

W oknie "Summary" jeżeli wszystko wyświetla się poprawnie klikamy "Save":

| Time Zone       Summary         Time Zone:       (GMT+01:00) Berlin, Stockholm, Rome, Bern, Brussels         Internet Connection Type:       Dynamic IP         2.4GHz Wireless:       On         Network Name (SSID):       TP-Link_593D         Password:       On         SGHz Wireless:       On         Network Name (SSID):       TP-Link_593D         Password:       On         Network Name (SSID):       TP-Link_593D_SG         Password:       password | Internet Connect          | ion Type Wireless Settings TP-Link C                | oud Service |
|----------------------------------------------------------------------------------------------------|---------------------------|-----------------------------------------------------|-------------|
| Time Zone:       (GMT+01:00) Berlin, Stockholm, Rome, Bern, Brussels         Internet Connection Type:       Dynamic IP         2.4GHz Wireless:       On         Network Name (SSID):       TP-Link_593D         Password:       On         SGHz Wireless:       On         Network Name (SSID):       TP-Link_593D         SGHz Wireless:       On         Network Name (SSID):       TP-Link_593D_SG         Password:       password                            | Time Zone                 | Summary                                             | •           |
| Internet Connection Type: Dynamic IP<br>2.4GHz Wireless: On<br>Network Name (SSID): TP-Link_593D<br>Password: password<br>SGHz Wireless: On<br>Network Name (SSID): TP-Link_593D_SG<br>Password: password                                                                                                    | Time Zone:                | (GMT+01:00) Berlin, Stockholm, Rome, Bern, Brussels |             |
| 2.4GHz Wireless:     On       Network Name (SSID):     TP-Link_593D       Password:     password       SGHz Wireless:     On       Network Name (SSID):     TP-Link_593D_SG       Password:     password                                                                                                    | Internet Connection Type: | Dynamic IP                                          |             |
| Network Name (SSID):     TP-Link_593D       Password:     password       SGHz Wireless:     On       Network Name (SSID):     TP-Link_593D_5G       Password:     password                                                                                                    | 2.4GHz Wireless:          | On                                                  |             |
| Password:     password       5GHz Wireless:     On       Network Name (SSID):     TP-Link_593D_5G       Password:     password                                                                                                    | Network Name (SSID):      | TP-Link_593D                                        |             |
| SGHz Wireless: On<br>Network Name (SSID): TP-Link_593D_5G<br>Password: password                                                                                                    | Password:                 | password                                            |             |
| Network Name (SSID): TP-Link_593D_5G Password: password                                                                                                    | 5GHz Wireless:            | On                                                  |             |
| Password: password                                                                                                    | Network Name (SSID):      | TP-Link_593D_5G                                     |             |
|                                                                                                    | Password:                 | password                                            |             |

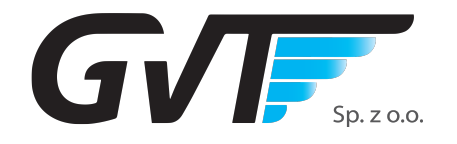

Po zapisaniu, router jest skonfigurowany i gotowy do działania (może wylogować ze strony konfiguracyjnej). Jeżeli urządzenie jest pierwszy raz używane, to należy je jeszcze uwierzytelnić w sieci, aby miało dostęp do internetu.

|           | Internet Connection Type    | Wireless Settings                          | TP-Link Cloud Service |
|-----------|-----------------------------|--------------------------------------------|-----------------------|
| Time Zone |                             | Sun                                        | e @                   |
|           | Congratulational Natural    | cotup successfully. Enjoy th               | a Internet            |
|           | For more TP-Link Cloud func | tions, please log in with your TP-Link ID. | G                     |